| List Options     |                                                                                                 |
|------------------|-------------------------------------------------------------------------------------------------|
| Patient List     | My Admitted, Rounds, Outpatient,<br>Emergency                                                   |
| Find Patient     | Search for inpatient by name or account number                                                  |
| Find by Loc      | Select facility and location to<br>display current inpatients                                   |
| Coverage         | Select physicians or location for coverage                                                      |
| Restore Acct     | Use to restore removed accounts                                                                 |
| Preferences      | Set your default patient list, facility and location                                            |
| Log Off          | Log off WebMT                                                                                   |
| Browsing Options |                                                                                                 |
| Select Visit     | Displays all visits for the selected patient, and select by visit                               |
| Summary          | Displays Allergies/ Adverse<br>Reaction                                                         |
| Reg Info         | Displays basic registration and<br>demographic information                                      |
| Results          | Displays results by day                                                                         |
| Vital Signs      | Displays most recent Patient<br>Vitals in 8 hour increments                                     |
| I & O            | Displays intake and output                                                                      |
| Meds             | Displays patient Meds - active,<br>pending and discontinued                                     |
| Labs             | Displays lab tests resulted during<br>the patient's visit. Scanned<br>results are also viewable |
| Micro            | Displays last Microbiology results                                                              |
| Reports/Notes    | Displays reports and notes from EMR                                                             |
| Sign             | Disabled at this time – Future functionality                                                    |

#### **Helpful Hints**

- The data in WebMT mirrors the data in Meditech.
- Comparing WebMT side-by-side with the workstation can help build your knowledge of how to use the WebMT application.
- Following any setup change to "allow" Cookies for Safari, the iPhone must be restarted for changes to take effect.
- Use the iPhone bookmark option to send the Mobile Rounding link to the home screen.

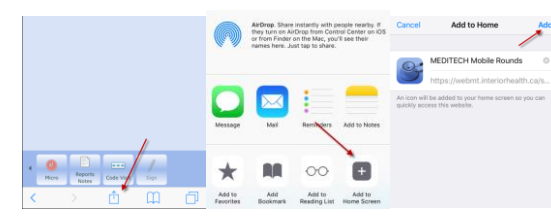

 Pressing and holding down the Meditech icon and clicking on the "x" to display the "Delete" option allows deleting the icon.

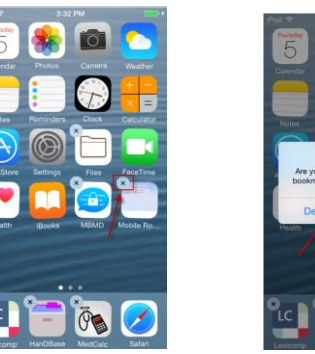

- Vertical and the second second
- Clear the Safari history, cookies and cache by going to Settings/Safari/Security option.

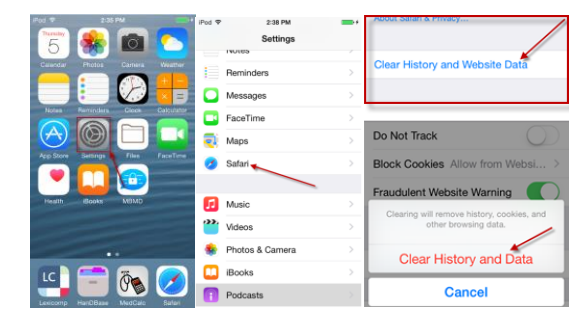

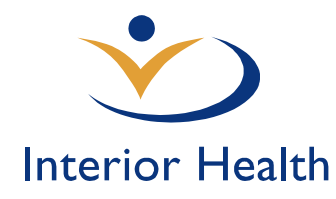

# Meditech WebMT SmartPhone

Quick Reference Guide

MEDITECH 6.x Feb, 2017

## Features:

- Meditech WebMT
- Accessing WebMT
- List Options
- Browsing Options
- Access Requirements
- System Requirements
- Helpful Tips

For additional information and assistance please contact:

#### IMIT SERVICE DESK

1-855-242-1300

OR

servicedesk@interiorhealth.ca

#### Meditech WebMT

WebMT is a Meditech web-based application which provides Physicians access to Inpatient, Outpatient and Emergency Patient Lists. In addition, the user can access clinical data within the past 3 days for patients on these lists.

This web-based application is most useful to physicians as a Rounding Tool. It does not replace accessing the complete EMR of a patient.

Interior Health has installed Meditech Pocket PC web software and has branded it "WebMT".

Clinical information, such as lab results and reports are delivered wirelessly to your tablet or Smartphone.

Access is available from anywhere there is a WiFi or 3G internet connection.

This document provides an overview along with descriptions of the routines available when using WebMT.

#### **Access Requirements**

Physicians must register with IMIT to obtain access to WebMT.

To obtain the application form call the Service Desk at 1-855-242-1300.

Only physicians with appropriate Interior Health credentials will be granted access.

It will take three working days to process the application.

#### **Minimum Requirements**

Internet Access over a Wifi or 3G cellular network.

PDA or SmartPhone running MS Windows Mobile version 5 & Microsoft Pocket Internet Explorer

iPhone and iPad with most current version of Safari

Android device with Google Chrome

#### Accessing WebMT

Follow these steps to access WebMT on the smartphone device:

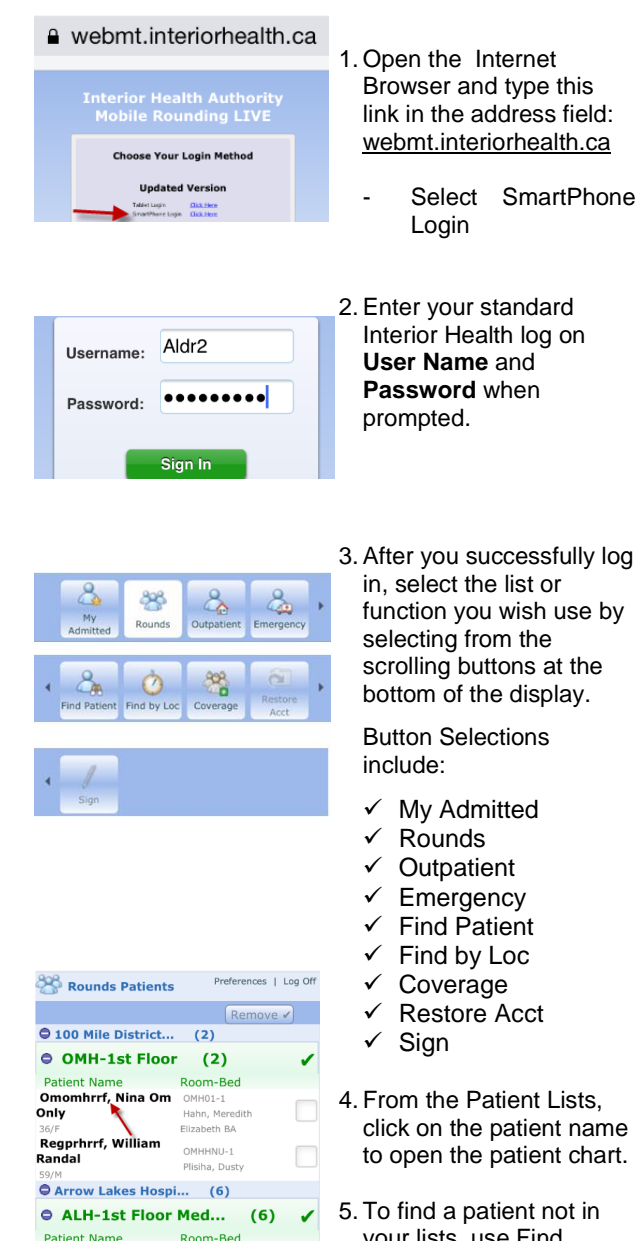

Omalhrrf, Dan Om

Only

ALH1-A

Hahn, Meredit

### **Accessing WebMT**

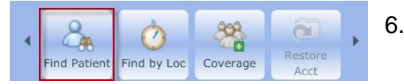

- Scroll the Button Bar at the bottom of the display to the left to locate the "Find Patient" button.
- 7. To begin the search, enter the patient name or account number and press Search.
- 8. Tap the patient name to open the EMR.
- 9. The scrollable button bar at the bottom of the display will provide additional browsing options within the patient chart:
  - ✓ Select Visit Summarv
  - Reg Info ✓
  - Results ✓
  - ✓ Vital Signs
  - 1&0 ✓
  - √ Meds
  - ✓ Labs
  - Micro ✓
  - **Reports Notes**
  - Code Visit not ✓ used
  - $\checkmark$ Sign - disabled
- 10. To return to the patient list, select the "Patient List" link at the top of the display.
- 11. To end the session and log off the WebMT application use the "Log Off" link at the top right corner of the display.

click on the patient name to open the patient chart.

your lists, use Find Patient

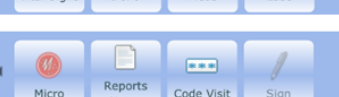

Sind a Patient Preferences | Log Off Name Pcm Search Account Patient Pcmkghrrf, Bathsheba KGHAC0121-B Annabella Margaret 68/F

Patient List | Log Off Pcmkghrrf,Bathsheba

Annabella Margaret KG0070227/15 68 F 09/07/1946

🚺 Summary

Severe

ADR

Allergy/AdverseReaction Severity Reaction Status Date odeine Unverified 08/01/15 Fever Allergy eanuts # 16/12/14 Verified Fever Allergy nicillin 17/12/14 Rash Verified Allergy awberry 16/12/14 Depression Verified Allergy actose #

Ê w 4 (+ Select Visit Reg Info Results Summary

Diarrhea Verified

28/01/15

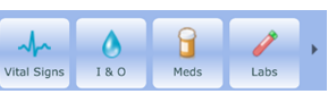

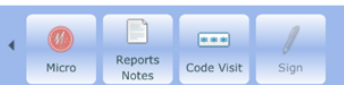